# MiniPix驱动安装失败解决

当出现USB连接飞控后,电脑无端口显示情况

一、检查

1.请右键我的电脑,选择管理选项

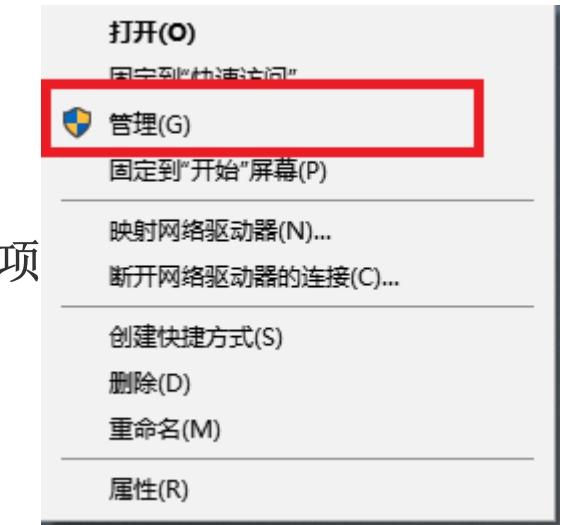

进入计算机管理界面后,选择设备管理器,右边显示界面中展开端口(COM和LPT)

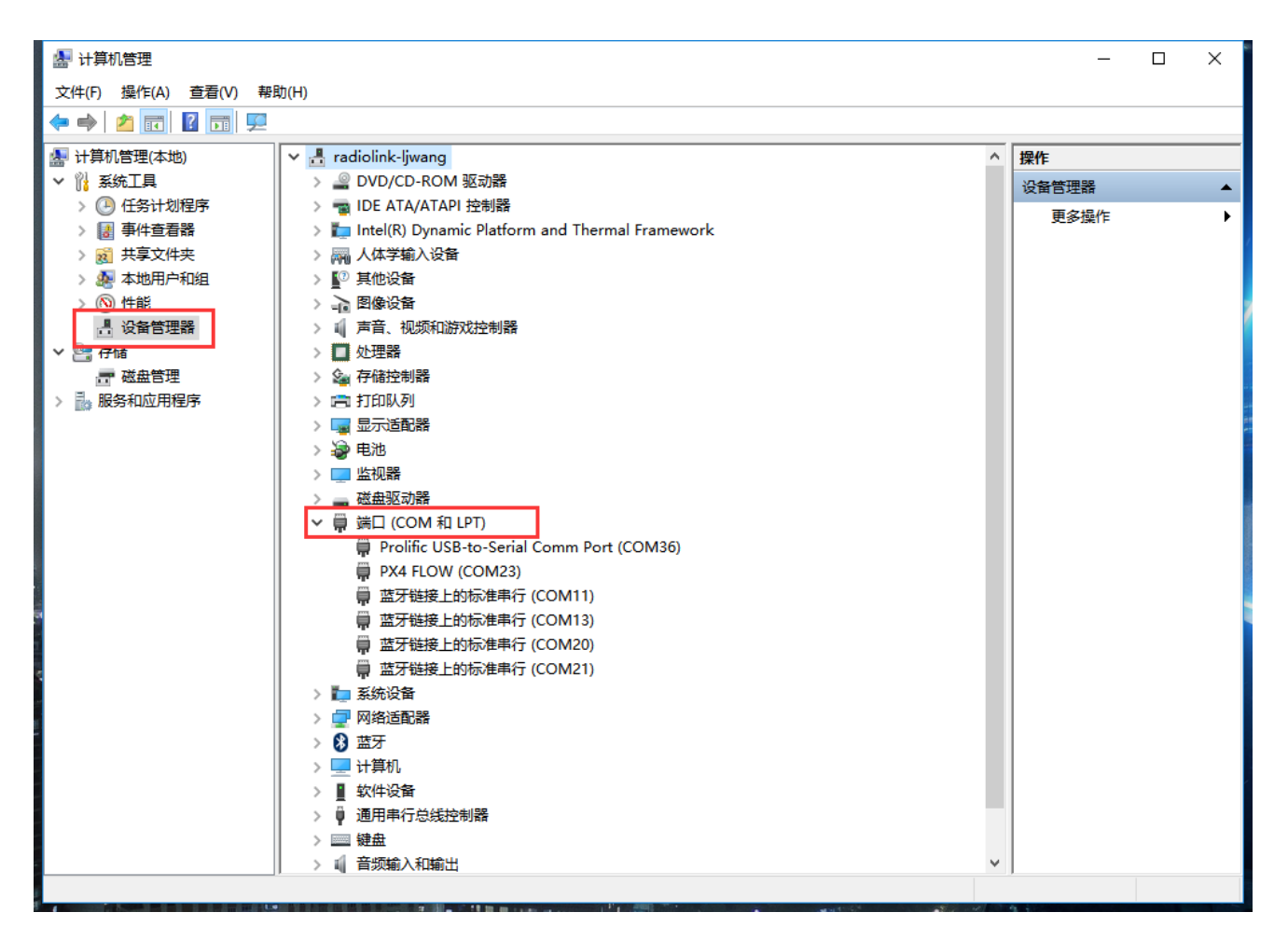

当展开选项没有发现**PX4 FLOW(COM** X) 此中 X 为计算机随机赋 予的端口号。出现如下情况,发现其他设备带有问号或者感叹号 设备

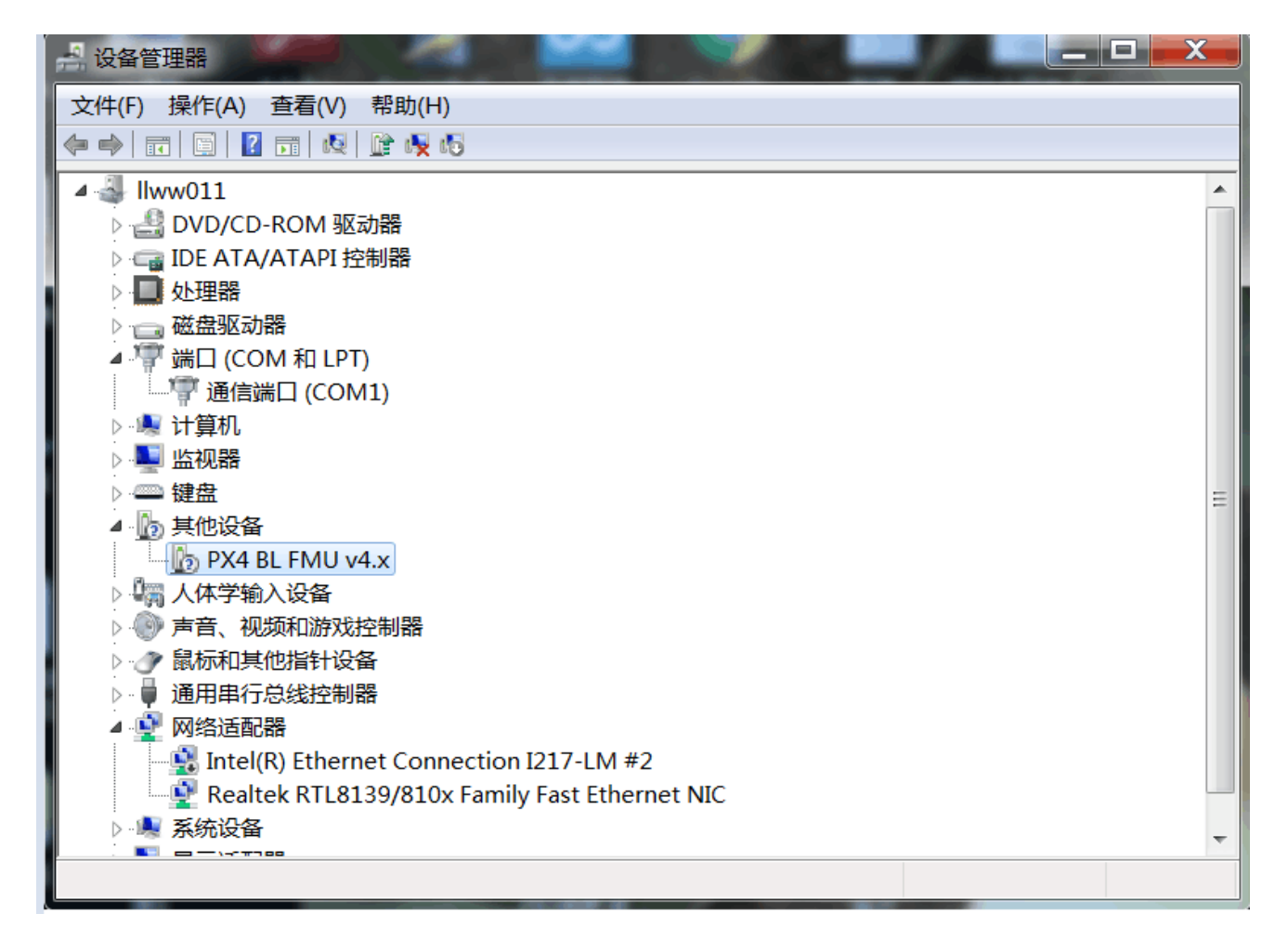

**2.**进行手动驱动安装,选中带有文化或者感叹号设备,右键选择 更新驱动,之后选择浏览我的计算机以查找驱动程序员软件

|   |                                                                     | × J |
|---|---------------------------------------------------------------------|-----|
| ← | ▋ 更新驱动程序 - PX4 FLOW (COM23)                                         |     |
|   |                                                                     |     |
|   | 你要如何搜索驱动程序?                                                         |     |
|   |                                                                     |     |
|   | → 自动搜索更新的驱动程序软件(S)                                                  |     |
|   | Windows 将搜索你的计算机和 Internet 以获取适合你设备的最新驱动程序软<br>件,除非你已在设备安装设置中禁用此功能。 |     |
|   |                                                                     |     |
|   |                                                                     | _   |
|   | → 浏览我的计算机以查找驱动程序软件(R)                                               |     |
|   | 手动查找并安装驱动程序软件。                                                      |     |
|   |                                                                     |     |
|   |                                                                     | - 1 |
|   |                                                                     |     |
|   |                                                                     |     |
|   |                                                                     |     |
|   |                                                                     | 取消  |
|   |                                                                     |     |

| ■ 更新驱动程序 - PX4 FLOW (COM23)                                                |   |
|----------------------------------------------------------------------------|---|
| 浏览计算机上的驱动程序                                                                |   |
|                                                                            |   |
| 住以下位直接系形如程序:                                                               |   |
| C. (Frogram Hies (200) (Wission Flamer for factorink (Drivers V) ) 测宽(K)   |   |
|                                                                            |   |
|                                                                            |   |
|                                                                            |   |
|                                                                            |   |
| → 计我从计算机上的可用驱动程序列手由选取(1)                                                   |   |
| → 让我从计算机上的可用驱动程序列表中选取(L)<br>此列表将显示与该设备兼容的可用驱动程序,以及与该设备属于同一类别的所有驱动程         |   |
| → 让我从计算机上的可用驱动程序列表中选取(L)<br>此列表将显示与该设备兼容的可用驱动程序,以及与该设备属于同一类别的所有驱动程序。       |   |
| → 让我从计算机上的可用驱动程序列表中选取(L)<br>此列表将显示与该设备兼容的可用驱动程序,以及与该设备属于同一类别的所有驱动程序。       |   |
| → 让我从计算机上的可用驱动程序列表中选取(L)<br>此列表将显示与该设备兼容的可用驱动程序,以及与该设备属于同一类别的所有驱动程序。       |   |
| → 让我从计算机上的可用驱动程序列表中选取(L)<br>此列表将显示与该设备兼容的可用驱动程序,以及与该设备属于同一类别的所有驱动程序。<br>序。 | 消 |

出现如上界面后,点击浏览出目录选择框,选择地面站安装目录下的**Drivers**。

3.选择之后点击下一步

|                                    | × |  |
|------------------------------------|---|--|
| ← ▮ 更新驱动程序 - PX4 FLOW (COM23)      |   |  |
| 正在安装驱动程序                           |   |  |
|                                    |   |  |
|                                    |   |  |
|                                    |   |  |
|                                    |   |  |
|                                    |   |  |
|                                    |   |  |
|                                    |   |  |
|                                    |   |  |
|                                    |   |  |
|                                    |   |  |
| 当出现如下提示框                           |   |  |
| ◎ 更新驱动程序软件 - PX4 BL FMU v4.x       |   |  |
| Windows 安装设备的驱动程序软件时遇到一个问题         |   |  |
| Windows 已找到设备的驱动程序软件,但在试图安装它时遇到错误。 |   |  |
| PX4 FLOW                           |   |  |
| 系统找不到指定的文件。                        |   |  |

如果您知道设备制造商,则可以访问其网站并检查驱动程序软件的支持部分。

.

### 二、修复驱动问题

### 1.下载驱动自动修复软件

#### 下载链接

或者乐迪官方群文件下载

## 2.下载成功后,解压文件

| 📕 🗹 📑 🛨                    | 驱动安装    | 失败解决软件                           |                 |               |          | _ | · 🗆 | ×   |
|----------------------------|---------|----------------------------------|-----------------|---------------|----------|---|-----|-----|
| 文件 主页                      | 共享      | 查看                               |                 |               |          |   |     | ~ 🕐 |
| ← → ◇ ↑ 📙 > 驱动安装失败解决软件 🗸 👌 |         |                                  |                 |               |          |   |     | ۹.  |
|                            | ^       |                                  | 修改日期            | 类型            | 大小       |   |     |     |
| 🖈 快速访问                     |         | driver                           | 12/0/2017 10:21 | <del>\\</del> |          |   |     |     |
| 三 桌面                       | *       | FixDriver eve                    | 2/10/2015 15:51 | 文14天<br>应田程度  | 1 266 KB |   |     |     |
| 🚽 下载                       | *       | MahApps.Metro.dll                | 1/31/2015 11:38 | 应用程序扩展        | 810 KB   |   |     |     |
| 🔮 文档                       | *       | MahApps.Metro.xml                | 1/31/2015 11:38 | XML 文档        | 278 KB   |   |     |     |
| ■ 图片                       | *       | System.Windows.Interactivity.dll | 1/31/2015 11:38 | 应用程序扩展        | 39 KB    |   |     |     |
| 💻 此电脑                      | *       |                                  |                 |               |          |   |     |     |
| build-rae                  | diolink |                                  |                 |               |          |   |     |     |
| Missonp                    | olanner |                                  |                 |               |          |   |     |     |
| nusic                      |         |                                  |                 |               |          |   |     |     |
| 说明书                        |         |                                  |                 |               |          |   |     |     |
| ConeDrive                  |         |                                  |                 |               |          |   |     |     |
|                            |         |                                  |                 |               |          |   |     |     |
|                            |         |                                  |                 |               |          |   |     |     |
| 🔶 下载                       |         |                                  |                 |               |          |   |     |     |
|                            |         |                                  |                 |               |          |   |     |     |
| 📄 文档                       |         |                                  |                 |               |          |   |     |     |
| 🧧 📃 桌面                     |         |                                  |                 |               |          |   |     |     |
| 🦉 视频                       |         |                                  |                 |               |          |   |     |     |
| 5 个项目                      | •       |                                  |                 |               |          |   |     | =   |
|                            |         | / / 2021 2月出                     |                 |               |          |   |     |     |

## 双击如图文件FixDriver.exe

# (OPENJUMPER) Fix Arduino Driver

使用本软件请先阅读以下须知:

1.本程序仅在几台电脑上做了简单测试,目前只能修复部 分驱动不能安装的问题,且只支持win7、win8/8.1系统;

2.本程序需要管理员权限,并且会改写系统驱动文件夹权限,请确保你下载源安全可靠;

3.本程序仅供大家研究学习,本人不对使用本程序造成的 后果负责;

4.程序完全开源,自行获取,本人不对源码做解释,如果 你确实想问问题,本人也提供高额的有偿服务;

5.如果本程序帮到了你,希望你以后也能到社区帮助他人;

6.点击右下角本人名字,可以看看广告以示对我的支持。

click the button to fix your Arduino drivers

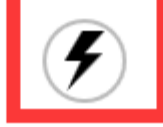

v0.2 by 奈何col

点击上图中的闪电标志,选择修复,当出现*susseccful*的提示字体,代表修复成功,当出现Error提示,代表无法自动修复,请 查看,手动修复文档